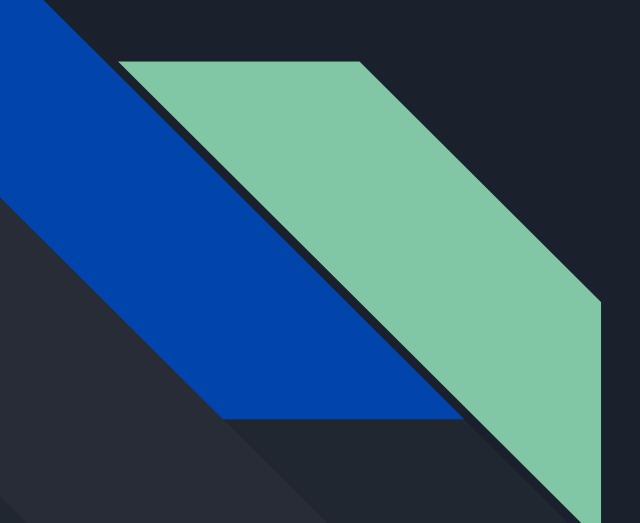

# Zoho Recruit

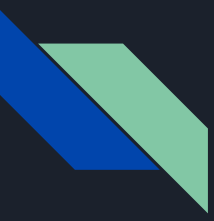

## Introduction

This document will help you synchronize your Central Test and Zoho Recruit accounts

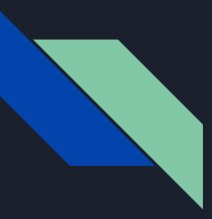

# 1 - Install Central Test Assessments plugin

# <u>Configuration > Marketplace</u>

| ≡ Accueil Postes à pourvoir         | Candidats Entretiens Clients Contacts Rapports Tableaux de bord Prévisions +++                                                              |  |
|-------------------------------------|----------------------------------------------------------------------------------------------------|--|
| Configuration                       | All Extensions Installed Mises à jour                                                                                                    |  |
| Rechercher Q                        |                                                                                                    |  |
| Général<br>Utilisateurs et contrôle | Central Test Assessment<br>Central Test is an assessment platform to assess the candidates and get the<br>right hire for your organization. |  |
| Personnalisation                    |                                                                                                    |  |
| Gestion des CV                      | Cette extension est déjá installée dans votre compte.<br>View Extension Details   Fermer                                                    |  |
| Site Web Carrières                  |                                                                                                    |  |
| Hub du site d'offres d'em           |                                                                                                    |  |
| Automatisation                      |                                                                                                    |  |
| Marketplace                         |                                                                                                    |  |
| Marketplace                         |                                                                                                    |  |

# 2 - Select a username and a password

| ≡ Accueil Postes à pourvoir | Candidats Entretiens      | Clients Contacts Rapports                               | Tableaux de bord Prévisions +++                            |  |
|-----------------------------|---------------------------|---------------------------------------------------------|------------------------------------------------------------|--|
| Configuration               | All Extensions Installed  | Mises à jour                                            |                                                            |  |
| Rechercher Q                | ← Extension Detail        | S                                                       |                                                            |  |
| Général                     |                           |                                                         |                                                            |  |
| Utilisateurs et contrôle    | Nom                       | Central Test Assessment                                 |                                                            |  |
| Personnalisation            | Version                   | 3.0                                                     |                                                            |  |
| Gestion des CV              | Installed by              | hyacinthe.edjeou@centraltest                            | t.com                                                      |  |
| Configuration du portail    | Short description         | Central Test is an assessment pla<br>your organization. | atform to assess the candidates and get the right hire for |  |
| Site Web Carrières          | Status                    | Active                                                  |                                                            |  |
| Hub du site d'offres d'em   |                           |                                                         |                                                            |  |
| Automatisation              | Integrations              |                                                         |                                                            |  |
| Marketplace                 | Connection for 7abo       |                                                         |                                                            |  |
| Marketplace                 |                           |                                                         |                                                            |  |
| Zoho                        | Extension Settings        |                                                         |                                                            |  |
| Google                      |                           |                                                         |                                                            |  |
| Microsoft                   | Login for accessing webse | ervices demo                                            |                                                            |  |
| Zapier                      | Password for accessing w  | ebservices <b>demo</b>                                  |                                                            |  |

# 3 - Configure the username and password in your Central Test Account

### Account management > Settings and customization > Settings

### Make sure you have the webservices option activated or ask your salesman for it

|            |                 | - |                                                                                                    | Account management 👻         | My companies <del>+</del> | Mazzoli adrien - Sphynx <del>-</del> |
|------------|-----------------|---|----------------------------------------------------------------------------------------------------|------------------------------|---------------------------|--------------------------------------|
| 6          | Dashboard       |   | *** A construction processes Cotting on and automatication                                                      |                              |                           |                                      |
| -          | Participants    | ~ | Settings and customization                                                                                      |                              |                           |                                      |
| ÷.         | TALENT MATCHER  |   |                                                                                                    |                              |                           |                                      |
| <u>.11</u> | Assessments     | ~ | Settings<br>■ E-mail customization<br>✓ Interface customization                                                 |                              |                           |                                      |
|            | Product catalog |   | General information                                                                                             |                              |                           |                                      |
| o          | SMART INTERVIEW |   | Name of sender Sphynx - Test Adrien Mazzoli                                                                     |                              |                           |                                      |
| 6          | Statistics      |   | Default display language Français (FR)                                                                          |                              | v                         |                                      |
| ٦ <b>H</b> | Order           |   | If set to empty, the language will be inherited from the web browser.                                           |                              |                           |                                      |
| Θ          | Your orders     | ~ | Login for accessing webservices (*) demo                                                                        |                              |                           |                                      |
|            | Resources       |   | Password for accessing webservices (*)                                                                          |                              |                           |                                      |
| 0          | Help            |   |                                                                                                    |                              |                           |                                      |
| c          | Contact us      |   | Assessment completed Webservice URL https://recruit.zoho.com/recruit/v2/functions/centraltestassessment.assessm | entCompletionUpdation/actior | ns/exe                    |                                      |

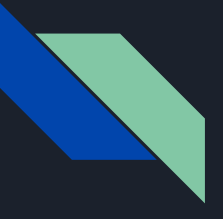

# 4 - Copy the notification URL from your Zoho Recruit account to your Central Test account **(Assesment completed webservice URL)**

### <u>Configuration > Automatisation > Actions > Custom actions > Complete Assessment Details</u>

| ≡ Accueil Postes à pourvoir | Candidats Entretiens Clients                                 | Afficher une fonction personnalisée 💿 Aide 📉                                                                                  | Q <% A + ⊞ % ()                                                            |  |
|-----------------------------|--------------------------------------------------------------|----------------------------------------------------------------------------------------------------|----------------------------------------------------------------------------|--|
| Configuration               | Alertes Tâches Mises à jour c                                | Nom Complete Assessment Details                                                                                               |                                                                            |  |
| Rechercher Q                |                                                              | Description Custom Function to fetch the additional details on the report from Central Test and populate the same.            |                                                                            |  |
|                             | Fonctions personnalise                                       | Module associé Central Test Assessments                                                                                       | ⑦ Aide                                                                     |  |
| Général                     | Les fonctions personnalisées sont<br>d'applications tierces. |                                                                                                    | et mettre à jour Zoho Recruit avec les réponses provenant                  |  |
| Utilisateurs et contrôle    |                                                              | Mappage des arguments<br>Mettez en correspondance les arguments de cette fonction et les champs Zoho Recruit appropriés. Vous |                                                                            |  |
| Personnalisation            | Fonctions personnalisées Utilisat                            | pouvez également spécifier des valeurs personnalisées pour ces arguments.                                                     |                                                                            |  |
| Gestion des CV              |                                                              | Nom Valeur                                                                                                    | Tous - Configurer une fonction personnalisée                               |  |
| Configuration du portail    | NOM                                                          | assessment_id = Central Test Assessments.Assessment ID                                                                        |                                                                            |  |
| Site Web Carrières          | NOM                                                          | centraltest_username = zohorecruit.centraltestassessment.Central_Test_User_Name                                               |                                                                            |  |
| Hub du site d'offres d'em   | Update Central Test As                                       | centraltest_password = zohorecruit.centraltestassessment.Central_Test_Password                                                | rebhook from Central lest to let us know that the asessment has been       |  |
| Automatisation              | Complete Assessment                                          | pkid = Central Test Assessments.ld Central Test Assessments                                                                   | stom Function to fetch the additional details on the report from Central T |  |
| Règles de flux de travail   |                                                              |                                                                                                    |                                                                            |  |
| Actions                     |                                                              |                                                                                                    |                                                                            |  |

# 5 - You are ready to Go

| 😑 Accueil Postes à pourvoir                                                           | Candidats Entretiens Clients Contacts Rapports Tableaux de bord Prévisions ••• | $\bigcirc \checkmark \bigcirc \bigcirc \bigcirc \bigcirc \bigcirc \bigcirc \bigcirc \bigcirc \bigcirc \bigcirc \bigcirc \bigcirc \bigcirc \bigcirc \bigcirc \bigcirc \bigcirc \bigcirc$ |
|---------------------------------------------------------------------------------------|--------------------------------------------------------------------------------|----------------------------------------------------------------------------------------------------|
| Informations<br>Chronologie<br>Definière m: 8 jours auparavant<br>Pipeline d'embauche | - Miss Martha Hills (Sample)  <br>New B (n f )<br>Aucun enregistrement trouve  | Export to Central 🔻 🐼 🗟 🦪 🛱 😣 📾 🚥                                                                                                    |
| Postes à pourvoir associée                                                            | SMS                                                                            | + Envoyer un SMS                                                                                                    |
| LISTE ASSOCIÉE<br>Remarques                                                           | Aucun enregistrement trouvé                                                    |                                                                                                    |
| Évaluations et Avis<br>Pièces jointes                                                 | Évaluations répondues                                                          | ×                                                                                                    |
| Entretiens<br>E-mails                                                                 | Aucun enregistrement trouvé                                                    |                                                                                                    |
| Soumission au client<br>SMS                                                           | Événements sur invitation                                                      |                                                                                                    |
| Évaluations répond<br>Événements sur inv                                              | Aucun enregistrement trouvé                                                    |                                                                                                    |
| Actions<br>Central Test Asses 💿                                                       | Actions                                                                        | + Nouvelle tâche + Nouvel événement + Nouvel appel En cours v                                                                                                    |
| BALISES ASSOCIÉES +                                                                   | Aucun enregistrement trouvé                                                    |                                                                                                    |
| LIENS +<br>Que sont les liens ?                                                       | Central Test Assessment                                                        | + Nouveau 🛛 🗠                                                                                                    |
|                                                                                       | Central Test Assessments Name Martha Hills (Sample) Assessment                 | Adresse E-Mail                                                                                                    |